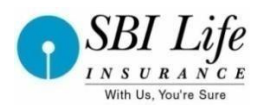

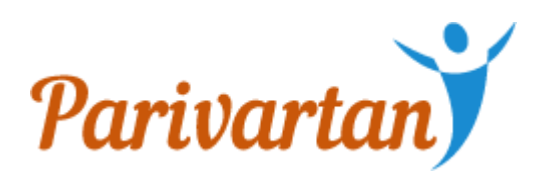

# **User Manual For Parivartan-Individual**

Date: 03-Jun-2019

Author : Devendra Pandya

Reviewer : Mukesh Kumar Version: 2.2

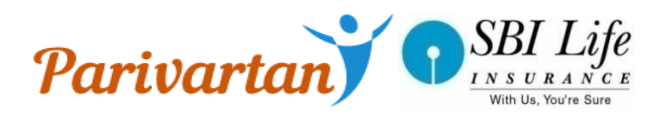

### Contents

| $\triangleright$ | Introduction                                                    | .3 |
|------------------|-----------------------------------------------------------------|----|
|                  | Need Analysis and Premium Calculation                           | .3 |
| $\triangleright$ | Plans offered                                                   | .4 |
|                  | Parivartan Process Flow                                         | .6 |
| $\triangleright$ | Following steps are involved in purchase process in Parivartan. | .7 |
| Propo            | osal Data Entry Flow                                            | .9 |

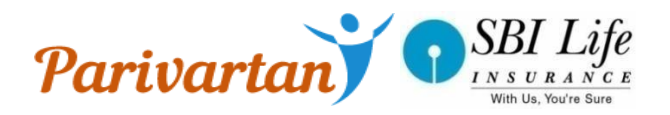

## Introduction

Parivartan is a Web based application for assisting the Sales Representative to sell an SBI Life Insurance Policy. It is essentially digitization of the proposal form filling process with a facility of Advisor can upload of necessary documents from the Parivartan/Smart advisor.

### How will Parivartan benefit the Sales Representative

- Web-based point-of-sale (POS) solution to engage and make sales instantly
- Accurate and instantaneous Premium calculation
- Easy to Data Capture with system based form filling & validations

• Document upload facility inbuilt in the application Therefore, faster decision making thus enabling faster deal closures.

## Need Analysis and Premium Calculation

- We provide the two application where the need analysis and premium calculation are done which is "SMART ADVISOR" and "BA ONLINE"
- The user can fill the field according to their need and choose the Plan which they want to purchase.
- A person needs to answer few basic questions for the analysis of need and get a financial plan/ product suggestion
- After the NA and CBI in BAONLINE/Smart Advisor plus a Unique Reference number(URN) would generated which would be use in Parivartan, The URN gives the all the required I data to initiate the proposal filling process.

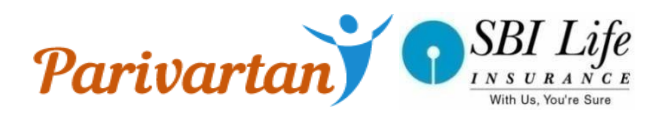

# Plans offered

> Currently **<u>26 products</u>** Products are being offered, here is a snapshot of the same;

| Product Type | <b>Protection Need</b>                                                                                                    | Retirement                                                  | Wealth Creation                                                                                                    | Child Future                                                          |
|--------------|----------------------------------------------------------------------------------------------------|-------------------------------------------------------------|----------------------------------------------------------------------------------------------------|-----------------------------------------------------------------------|
|              |                                                                                                    | Planning                                                    |                                                                                                    | Planning                                                              |
| Traditional  | SBI Life – Smart<br>Shield (UIN :<br>1111N067V05)<br>SBI Life – Saral Shield<br>(UIN : 1111N066V02)<br>SBI Life – Saral<br>Swadhan+ (UIN :<br>111N092V02)<br>SBI Life – Smart<br>Swadhan Plus (UIN :<br>111N104V01)<br>SBI Life-Smart<br>Women Advantage<br>(UIN: 111N106V01)<br>SBI Life – Smart<br>Humsafar (UIN :<br>111N103V02) | Planning<br>SBI Life-Saral<br>Pension (UIN :<br>111N088V02) | SBI Life – Shubh<br>Nivesh (UIN :<br>111N055V03)<br>SBI Life – Smart<br>Money Planner (UIN<br>: 111N101V02)<br>SBI Life- Smart<br>Income Protect (UIN<br>: 111N085V03)<br>SBI Life-Smart<br>Money Back Gold<br>(UIN : 111N096V02)<br>SBI Life – Flexi Smart<br>Plus (UIN :<br>111N093V01)<br>SBI Life – Smart<br>Privilege (UIN :<br>111L107V01)<br>SBI Life – Smart<br>Bachat (UIN :<br>111N108V02) | Planning<br>SBI Life – Smart<br>Champ Insurance<br>(UIN : 111N098V02) |
|              |                                                                                                    |                                                             |                                                                                                    |                                                                       |

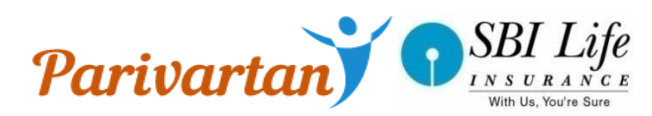

|      | SBI Life – Sampoorn |                   |                        |                  |
|------|---------------------|-------------------|------------------------|------------------|
|      | Cancer Suraksha     |                   |                        |                  |
|      | (UIN:111N109V01)    |                   |                        |                  |
|      |                     |                   |                        |                  |
|      | SBI Life -Poorna    |                   |                        |                  |
|      | Surakeha            |                   |                        |                  |
|      | Suraksila           |                   |                        |                  |
|      | (UIN : 111N110V01)  |                   |                        |                  |
| Ulip |                     | SBI Life – Retire | SBI Life – Smart       | SBI Life – Smart |
|      |                     | Smart (UIN :      | Wealth Builder (UIN :  | Scholar (UIN :   |
|      |                     | 111L094V01)       | 111L095V01)            | 111L073V02)      |
|      |                     |                   | SBI Life – Smart Elite |                  |
|      |                     |                   | (I IIN · 1111072V02)   |                  |
|      |                     |                   | (0                     |                  |
|      |                     |                   | SBI Life – Smart       |                  |
|      |                     |                   | Power Insurance        |                  |
|      |                     |                   | (UIN : 111L090V01)     |                  |
|      |                     |                   | SBI Life – Smart       |                  |
|      |                     |                   | Wealth Assure (UIN :   |                  |
|      |                     |                   | 111L077V02)            |                  |
|      |                     |                   | SBI Life – Saral Maha  |                  |
|      |                     |                   | Anand (UIN :           |                  |
|      |                     |                   | 111L070V02)            |                  |
|      |                     |                   |                        |                  |
|      |                     |                   |                        |                  |
|      |                     |                   | SBI Life – Saral       |                  |
|      |                     |                   | InsureWealth Plus      |                  |
|      |                     |                   | (UIN : 111L124V01)     |                  |
|      |                     |                   |                        |                  |
|      |                     |                   |                        |                  |
|      |                     |                   | SBI Life – Smart       |                  |
|      |                     |                   | Platina Assure(UIN :   |                  |
|      |                     |                   | 111N126V01)            |                  |
|      |                     |                   |                        |                  |

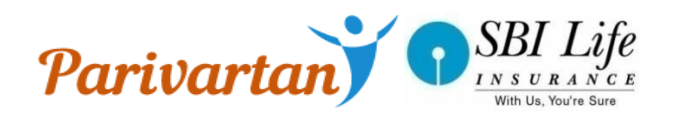

## > Parivartan Process Flow

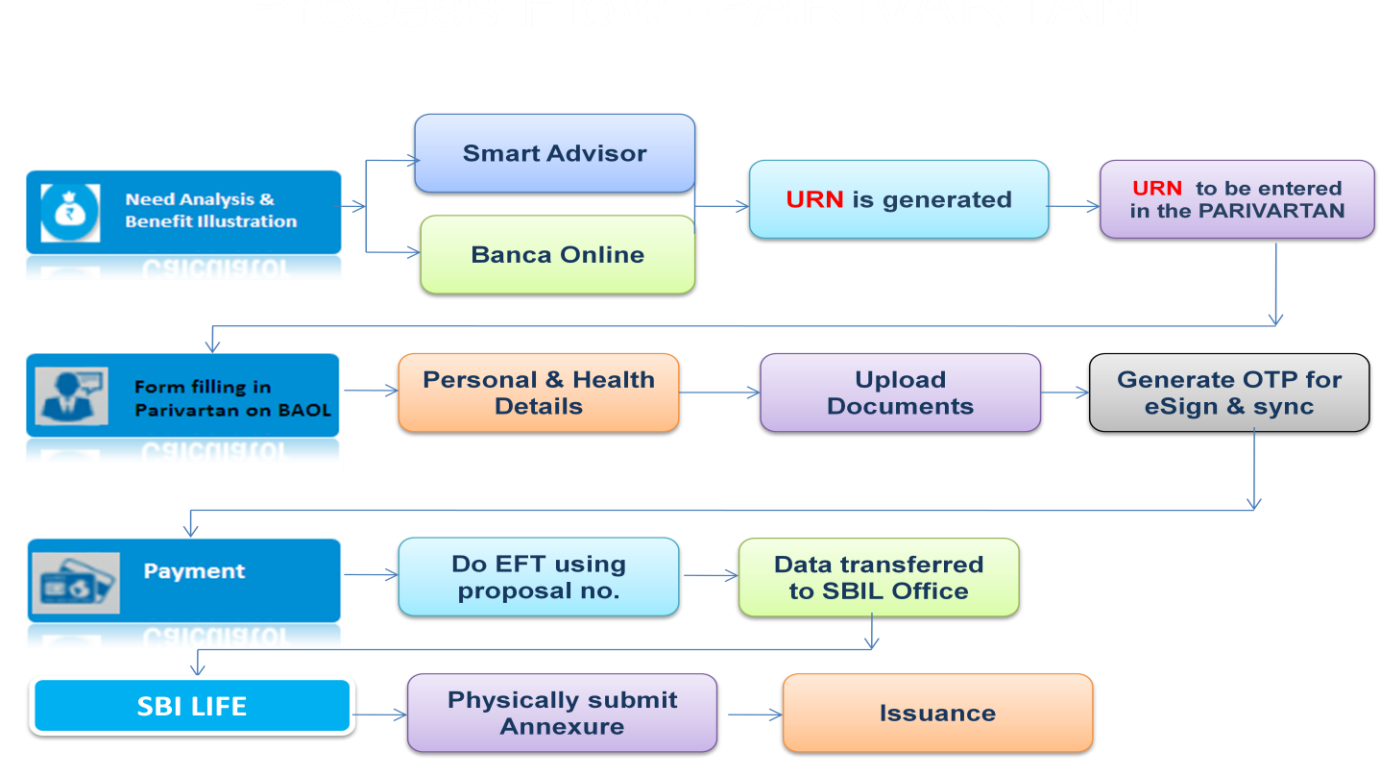

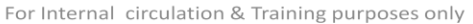

Login  $\rightarrow$  Need Analysis Input  $\rightarrow$  Need Analysis Output  $\rightarrow$  Product suggested page  $\rightarrow$  Business Illustration Generation  $\rightarrow$  Personal Details > Health Details  $\rightarrow$  Preview  $\rightarrow$  ACR  $\rightarrow$  T&C agreement  $\rightarrow$  Bank statement doc -> Payment  $\rightarrow$  eSign >Data & proposal Document Sync

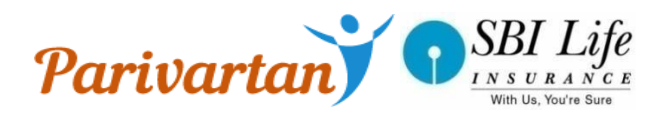

## > Following steps are involved in purchase process in Parivartan.

#### > 1. Login Page

After successfully registration Sales Representative needs to provide valid login with valid Advisor code and password, to log into the application. It is mandatory for user to log out before leaving the application.

**New Register ->** The sales representative who has not registered themselves previously, can click on **New Register** for registering themselves.

| Calhost:57981/Login.aspx 🗴                                                                                                    | 4 — 🗟 ×                                        |
|----------------------------------------------------------------------------------------------------|------------------------------------------------|
| ← → C 🗅 localhost:57981/Login.aspx                                                                                                    | ₹ 😒 🚍                                          |
| Parivartan                                                                                                    |                                                |
| Login                                                                                                    |                                                |
| Login ID:*                                                                                                    |                                                |
| 990134795                                                                                                    |                                                |
| Password:*                                                                                                    |                                                |
| Log In New Register Forget Password                                                                                                    |                                                |
| Insurance is the subject matter of solicitation .IRDA Registration no. 111 issued on 29th March<br>Registered & Corporate Office: SII Life Insurance Co. Ltd, Natraj, M.V. Road & Western Express Highway Junction, And | 2001.<br>Iheri (East), Mumbai - 400 069.       |
| Mailing Address: SBI Life Insurance Co. Ltd, Natraj, M.V. Road & Western Express Highway Junction, Andheri (Ea                                                                                                    | ast), Mumbai - 400 069.                        |
|                                                                                                    |                                                |
|                                                                                                    |                                                |
|                                                                                                    |                                                |
|                                                                                                    |                                                |
|                                                                                                    |                                                |
|                                                                                                    |                                                |
| istant 🖉 🛄 🔍 😻 💟 💽 📑 🚚 🖾 🖉                                                                                                    | A 51 18 19 19 19 19 19 19 19 19 19 19 19 19 19 |

#### 2.Registration

Registration is the next Interface .Sales Representative needs to provide valid mobile number, email Id, advisor code and password and DOB, to Register into the application. Registration is one time process.

|                                                  | Registration                                                                                                    |                                                  |
|--------------------------------------------------|----------------------------------------------------------------------------------------------------|--------------------------------------------------|
| Register As:*  © CIF                             |                                                                                                    |                                                  |
| User Code:*                                      | Date Of Birth*                                                                                                    |                                                  |
| Mobile Number:*                                  | Email Id:*                                                                                                    |                                                  |
| Password*                                        | Confirm<br>Password*                                                                                                    |                                                  |
|                                                  | Register Existing User?                                                                                                    |                                                  |
| Ins                                              | rance is the subject matter of solicitation JRDA Registration no. 111 issued on 29th March 201                                                                                                 | D1.                                              |
| Registered & Corporate Of<br>Mailing Address: SB | ce: SBI Life Insurance Co. Ltd, Natraj, M.V. Road & Western Express Highway Junction, Andheri<br>Life Insurance Co. Ltd, Natraj, M.V. Road & Western Express Highway Junction, Andheri (East), | i (East), Mumbai - 400 069.<br>Mumbai - 400 069. |
|                                                  |                                                                                                    |                                                  |
|                                                  |                                                                                                    |                                                  |

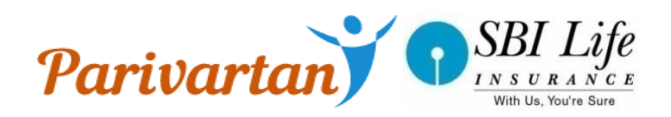

### **Benefit Illustration**

• After the successful generation of URN in "SMART ADVISOR" or "BA ONLINE" the user can input the generated URN in BI screen on Parivartan which will give the needful data which will require for Proposal form.

| + G                                        | ି≋ <b>⊿ା</b> 50% ≣ 12:16                  | 🔹 🖬 🖬                                 | ិនី 📶 49% 🖥 12:17           | · · · ·                                | 😤 📶 49% 🖥 12:19                             |
|--------------------------------------------|-------------------------------------------|---------------------------------------|-----------------------------|----------------------------------------|---------------------------------------------|
| Need Analysis Calculator                   | Smart<br>Advisors                         | Smart Advisor                         | Smart<br>Advi <u>sore</u> , | Smart Advisor                          |                                             |
| My Details My Goals                        | My Solution                               | SBI LIFE -<br>(UIN - 11               | Smart Elite<br>1L072V02)    | s                                      | BI LIFE - Smart Elite<br>(UIN - 111L072V02) |
| Select Group*                              | Select                                    | Staff Discount                        |                             | Email Id *                             | r@r.com                                     |
| lam 🤱 Male 🖇                               |                                           | Life Assured Title*                   | Select Title                | Confirm Email Id*                      | r@r.com                                     |
| Date of Birth*                             | Age                                       | First Name*                           | First Name*                 | Policy Term                            | 5                                           |
| Select Date                                | İ                                         | Middle Name                           | Middle Name                 | Premium Frequency:                     | Single                                      |
| Mantal Status<br>Q Single III              | No. of Children<br>Select                 | Last Name*                            | Last Name*                  | Premium Amount                         | 350000                                      |
| My Financial Details                       |                                           | Gender:                               | Male                        | (Min. Rs.2,00,000)                     | Pare -                                      |
| Monthly Income*                            | Yearly Income                             | Date of Birth                         | 01-11-1982                  | (1.25 to 5.0)                          | Smart Advisor                               |
|                                            |                                           | Age:                                  | 35                          | Plan Option: URN : 170                 | 01944019                                    |
| Monthly Expenses<br>(Excluding EMI & rent) | Yearly Expenses<br>(excluding EMI & rent) | Mobile Number *                       | +91                         | No. of Years Elapsed S Click Ok t      | o Sync details to server.                   |
| ₹                                          | ₹                                         | Email Id *                            |                             | (5 to 5 years)                         | ок                                          |
| Current Life Insurance Coverage            | ₹                                         | Confirm Email Id*                     |                             | % to be invested for Equity Elite Fund | 111: 100                                    |
| Outstanding home loan                      | 3                                         | Policy Term:                          | 5                           | % to be invested for Balanced Fund:    |                                             |
| 0                                          | `                                         | Premium Frequency:                    | Single                      |                                        |                                             |
| Outstanding loan(other)                    | ₹                                         | Premium Amount                        | Browlup Ant                 | % to be invested for Bond Fund:        |                                             |
| Inflation Rate assumed                     | 6%                                        | (Min. Rs.2,00,000)                    | Premium Ainc                |                                        | une for                                     |
| Risk Appetite                              | Select                                    | Sum Assured Multiple Factor [SAMF]    | SAMF                        | s to be invested for Money Market F    | una.                                        |
|                                            |                                           | (1.25 to 5.0)                         |                             | View SFIN of Funds                     |                                             |
| Reset Need Analysis                        | Next                                      | Plan Option:                          | Gold                        | Back                                   | Proceed                                     |
|                                            |                                           | No. of Years Elapsed Since Inception: |                             |                                        |                                             |

Figure: Smart Advisor Interface for generating URN number

| https://parivartan.sbilife.co.in/BIp.a | × ③ 172.16.18.4:82/BIp.asp | x X J localhost:57981/Login X +                                                          |           |
|----------------------------------------|----------------------------|------------------------------------------------------------------------------------------|-----------|
| · · · · · · · · · · · · · · · · · · ·  | 172.16.18.4:82/BIp.aspx    |                                                                                          | <b>\$</b> |
| SBI Life                               | arivartan                  | Home NB Utility Dashboard My Profile Logout<br>RenewalPremium Query/Complaints SUJIT KUM | IAR GHOSH |
| Benefit Illustration Perso             | nal Details Health Details | Preview ACR Make Payment Document Upload                                                 |           |
| Enter your URN Number:*                | 1903420291                 | Get Data Reset                                                                           |           |
| Quotation No:                          | SA1N000990134795151120     |                                                                                          |           |
| Customer Title :                       | Mr. •                      |                                                                                          |           |
| Customer Name :                        | jdjd                       | híjf                                                                                     |           |
| Customer E-mail :                      | m@m.com                    |                                                                                          |           |
| Customer Mobile :                      | 000000000                  |                                                                                          |           |
| Product Name :                         | Smart Money Back Gold      |                                                                                          |           |
| Basic Sum Assured :                    | 200000                     |                                                                                          |           |
| Total Premium Amount :                 | 4617                       |                                                                                          |           |
|                                        | Proceed                    |                                                                                          |           |

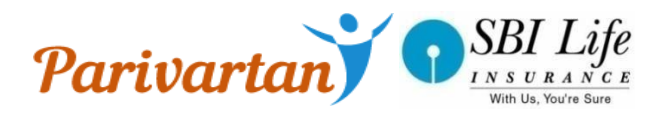

### Proposal Data Entry Flow

- Proposer's Personal Details with including Proposer Personal Details, Bank Details, Past Policy Details, Nominee / Appointee Details.
- Troposer's Health Details enables interface to capture Proposer Health questions
- This interface enable to display all filled data.
- @ ACR- Agent Confidential Report captures Advisor questions and declarations
- Terms & conditions- This Interface capture Proposer Declarations
- Payment Payment Interface display Payment Option
   E-sign through company based OTP.
   Data and Proposal Document Sync- This interface will sync all Proposal Documents and data to SBI Life server.

Proposal Number Generation – This Interface will display Proposal Number.

#### 6.Personal Details

Personal Details screen provide interface to capture basic details, bank details, past policy details, nominee details and FATCA details of the customer.

| Parivar                                                                                                    | PAB Utiny Dathboard My Profile Logost                                                                                                    |
|----------------------------------------------------------------------------------------------------|----------------------------------------------------------------------------------------------------|
|                                                                                                    | SUIT KOMAR GHOS                                                                                                    |
| Benefit Bustration Personal Details Hea                                                                                                    | atth Details Preview ACR Make Payment Document Upload                                                                                                    |
| Proposer / Life to be Assured Details [+/-]                                                                                                    | a contraction of the second second second second second second second second second second second second second                                                                                                    |
| Are You An Existing SBI Life Customer?"                                                                                                    | O Yes # No                                                                                                    |
| Do you want to assign this policy on Issuar                                                                                                    | ince? © Yes © No                                                                                                    |
| Simultaneous Proposal If Any                                                                                                    | O Yes O No                                                                                                    |
| If Yes, please submit the relevant documer                                                                                                    | In this insurance wayson's own pre- in state bank group start                                                                                                    |
| E-Insurance Eithe way what he                                                                                                    |                                                                                                    |
| the second second | I THERE THE THEM AND AND AN THE OPPORTUNITY OF A DATE OF A DATE OF |
| If opted for above, please submit requisite                                                                                                    | a receive the insurance voicy and an the information related to the proposed insurance policy through insurance repelliony?<br>a annexure with Proposal Form.                                                                                                    |
| Objective Of Taking This Policy*                                                                                                    | receive the interance voicy and an the information related to the proposed interance policy through interance repelliony      e annexure with Proposal Form.     Protection © Saving * Both © Other                                                                                                    |
| Discover, presse submit requisite<br>Objective Of Taking This Bolicy"<br>Preferred Language For Communication"                                                                                                    | receive the Uniterative Policy and all the information related to the proposed insurance policy through insurance repeatory      emergine with Proposal Form.     Profection © Saving & Both © Other     English © Marabia & Hinds © Bengett © Gujaratt © Oriya     Tamil © Talliqui © Malayatam © Kannoda © Perglot                                                                                                    |
| Digetive Of Taking This Policy*<br>Professes Communication*                                                                                                    | receive the Internation Policy and all the information mathed to the proposed internation policy through internation repeatory (     emission © Saving # Bibli © Other     © English © Maratis # Hind: © Bengall © Gujarati © Oniya     © Tamif © Tellugu © Malayatam © Kannada © Punjabi                                                                                                    |
| Endergreichen einer Sterner Bergener Bergener<br>Objective Of Taking This Policy*<br>Reeferred Language For Communication*<br>Proposer Details (+/-)                                                                                                    |                                                                                                    |
| Proposer Name 1 Mrmak shakeves                                                                                                    | e annexus vite Internet Poly and all the information related to the proposed interface poly through interface repeated of<br>e annexus with Proposed Form.<br>Profection © Saving * Boh © Other<br>© English © Maratak * Hind. © Benger © Gujarat © Otiya<br>© Tamil © Tellagu © Halayatam © Kannada © Punjabi                                                                                                    |
| Digeted for allower, preside submit requisite Objective Of Taking This Policy* Preferred Language For Communication*  Proposer Details [+/-]  Proposer Name 1  Mitmale studyment  Extended bases                                                                                                    | Protection © Saving # Bohi © Other  Protection © Saving # Bohi © Other  Tamit © Tarligu © Malayatam © Kannada © Puejabi  Proposer Prote  Choose File  Upher                                                                                                    |

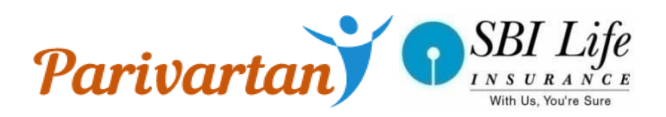

#### > 7.Health Details

Health Details Screen provides interface to capture health related details of customer

| SBI Life<br>INSULANCE<br>WIRD UR. YOU'VE BUILE<br>WIRD UR. YOU'VE BUILE                                                                                                    | NB Utility Dashboard My Profile                                                                                                    | Logout                                                                                                    |                                                                                                    |
|----------------------------------------------------------------------------------------------------|----------------------------------------------------------------------------------------------------|----------------------------------------------------------------------------------------------------|----------------------------------------------------------------------------------------------------|
|                                                                                                    |                                                                                                    | 50511                                                                                                    | KOMAR GHOSH                                                                                                    |
| Benefit Illustration Personal Details                                                                                                    | Health Details Preview ACR Make Payment Document Upload                                                                                                    |                                                                                                    |                                                                                                    |
| Height(In feet, inches)*                                                                                                    | 5 • 3 • Weight(In Kgs) 80                                                                                                    |                                                                                                    |                                                                                                    |
| Is there any visible Identification<br>marks:                                                                                                    | © Yes ☉ No                                                                                                    |                                                                                                    |                                                                                                    |
| Medical History                                                                                                    |                                                                                                    |                                                                                                    |                                                                                                    |
|                                                                                                    |                                                                                                    |                                                                                                    |                                                                                                    |
| During the last one year, has there be                                                                                                    | en any increase/decrease in your weight over 5kgs ?                                                                                                    | Yes                                                                                                    | O NO                                                                                                    |
| During the last one year, has there be<br>During the last 10 years,have you ever                                                                                                    | en any increase/decrease in your weight over 5kgs ?<br>r undergone or advised to undergo hospitalization or an operation or any investigation or tests or medical treatment?                                                                                                    | <ul> <li>Yes</li> <li>Yes</li> </ul>                                                                                                    | No                                                                                                    |
| During the last one year, has there be<br>During the last 10 years,have you even<br>During the last 5 years, whether you w                                                                                                    | en any increase/decrease in your weight over Skgs ?<br>r undergone or advised to undergo hospitalization or an operation or any investigation or tests or medical treatment?<br>vere under any medical treatment or regular monitoring for more than 14 consecutive days?                                                                                                    | <ul> <li>Yes</li> <li>Yes</li> <li>Yes</li> </ul>                                                                                            | No<br>No<br>No                                                                                                    |
| During the last one year, has there be<br>During the last 10 years, have you ever<br>During the last 5 years, whether you w<br>During the last 5 yrs, have you remain<br>or sickness for 30 consecutive days or                                                                                                    | en any increase/decrease in your weight over Skgs ?<br>r undergone or advised to undergo hospitalization or an operation or any investigation or tests or medical treatment?<br>vere under any medical treatment or regular monitoring for more than 14 consecutive days?<br>ed absent from your place of work (Professional or Non Professional) on grounds of health, injury, mental condition<br>more?                                                                                                    | <ul> <li>Yes</li> <li>Yes</li> <li>Yes</li> <li>Yes</li> <li>Yes</li> </ul>                                                                  | <ul> <li>No</li> <li>No</li> <li>No</li> <li>No</li> </ul>                                                                                     |
| During the last one year, has there be<br>During the last 10 years, have you even<br>During the last 5 years, whether you w<br>During the last 5 yes, have you remain<br>or sickness for 30 consecutive days or<br>Do you plan or have been advised to u<br>condition, injury, or sickness in near ft                                                                                                    | en any increase/decrease in your weight over 5kgs ?<br>r undergone or advised to undergo hospitalization or an operation or any investigation or tests or medical treatment?<br>rere under any medical treatment or regular monitoring for more than 14 consecutive days?<br>ed absent from your place of work (Professional or Non Professional) on grounds of health, injury, mental condition<br>more?<br>indergo any surgery or hospitilization or visit to a doctor or practitioner for any physical, mental or emotional<br>ture?                                                                                                    | <ul> <li>Yes</li> <li>Yes</li> <li>Yes</li> <li>Yes</li> <li>Yes</li> </ul>                                                                  | No<br>No<br>No<br>No                                                                                                    |
| During the last one year, has there be<br>During the last 10 years, have you even<br>During the last 5 years, whether you w<br>During the last 5 yes, have you remain<br>or sickness for 30 consecutive days or<br>Do you plan or have been advised to u<br>condition, injury, or sickness in near fi<br>Do you have any physical deformity or                                                                                                    | en any increase/decrease in your weight over 5kgs ?<br>r undergone or advised to undergo hospitalization or an operation or any investigation or tests or medical treatment?<br>vere under any medical treatment or regular monitoring for more than 14 consecutive days?<br>ed absent from your place of work (Professional or Non Professional) on grounds of health, injury, mental condition<br>more?<br>indergo any surgery or hospitilization or visit to a doctor or practitioner for any physical, mental or emotional<br>ture?                                                                                                    | <ul> <li>Yes</li> <li>Yes</li> <li>Yes</li> <li>Yes</li> <li>Yes</li> <li>Yes</li> <li>Yes</li> </ul>                                        | <ul> <li>No</li> <li>No</li> <li>No</li> <li>No</li> <li>No</li> <li>No</li> </ul>                                                             |
| During the last one year, has there be<br>During the last 10 years, have you even<br>During the last 5 years, whether you w<br>During the last 5 yes, have you remain<br>or sickness for 30 consecutive days or<br>Do you plan or have been advised to u<br>condition, njury, or sickness in near fi<br>Do you have any physical deformity or<br>Have you undergone any test for HIV?                                                                                                    | en any increase/decrease in your weight over 5kgs ? undergone or advised to undergo hospitalization or an operation or any investigation or tests or medical treatment? vere under any medical treatment or regular monitoring for more than 14 consecutive days? ed absent from your place of work (Professional or Non Professional) on grounds of health, injury, mental condition more? indergo any surgery or hospitilization or visit to a doctor or practitioner for any physical, mental or emotional ture? congenital/acquired defect?  Yes No                                                                                                    | <ul> <li>Yes</li> <li>Yes</li> <li>Yes</li> <li>Yes</li> <li>Yes</li> <li>Yes</li> <li>Yes</li> <li>Yes</li> </ul>                           | <ul> <li>No</li> <li>No</li> <li>No</li> <li>No</li> <li>No</li> <li>No</li> </ul>                                                             |
| During the last one year, has there be<br>During the last 10 years, have you even<br>During the last 5 years, whether you w<br>During the last 5 yes, have you remain<br>or sickness for 30 consecutive days or<br>Do you plan or have been advised to u<br>condition, injury, or sickness in near fi<br>Do you have any physical deformity or<br>Have you undergone any test for HIV?<br>Have you undergone any test for Hepa                                                                                                    | en any increase/decrease in your weight over 5kgs ? undergone or advised to undergo hospitalization or an operation or any investigation or tests or medical treatment? vere under any medical treatment or regular monitoring for more than 14 consecutive days? ed absent from your place of work (Professional or Non Professional) on grounds of health, injury, mental condition more? indergo any surgery or hospitilization or visit to a doctor or practitioner for any physical, mental or emotional ture? congenital/acquired defect?  Yes O No ttits A/B/C? O Yes O No                                                                                                    | <ul> <li>Yes</li> <li>Yes</li> <li>Yes</li> <li>Yes</li> <li>Yes</li> <li>Yes</li> <li>Yes</li> <li>Yes</li> </ul>                           | <ul> <li>No</li> <li>No</li> <li>No</li> <li>No</li> <li>No</li> </ul>                                                                         |
| During the last one year, has there be<br>During the last 10 years, have you even<br>During the last 5 years, whether you w<br>During the last 5 yes, have you remain<br>or sickness for 30 consecutive days or<br>Do you plan or have been advised to u<br>condition, injury, or sickness in near fi<br>Do you have any physical deformity or<br>Have you undergone any test for HIV?<br>Have you undergone any test for HEPA<br>Have you met with any accident or suf                                                                               | en any increase/decrease in your weight over 5kgs ? ' undergone or advised to undergo hospitalization or an operation or any investigation or tests or medical treatment? vere under any medical treatment or regular monitoring for more than 14 consecutive days? ed absent from your place of work (Professional or Non Professional) on grounds of health, injury, mental condition more? indergo any surgery or hospitilization or visit to a doctor or practitioner for any physical, mental or emotional ture? congenital/acquired defect?  Yes © No titis A/B/C? © Yes © No fered from any physical impairment/ head injuries/ loss of consciousness due to any accident?                                                                                                    | <ul> <li>Yes</li> <li>Yes</li> <li>Yes</li> <li>Yes</li> <li>Yes</li> <li>Yes</li> <li>Yes</li> </ul>                                        | <ul> <li>No</li> <li>No</li> <li>No</li> <li>No</li> <li>No</li> </ul>                                                                         |
| During the last one year, has there ber<br>During the last 10 years, have you even<br>During the last 5 years, whether you w<br>During the last 5 years, have you remain<br>or sickness for 30 consecutive days or<br>Do you plan or have been advised to u<br>condition, injury, or sickness in near fit<br>Do you have any physical deformity or<br>Have you undergone any test for HIV7<br>Have you undergone any test for HIV7<br>Have you undergone any test for HEPA<br>Have you met with any accident or suf                                   | en any increase/decrease in your weight over 5kgs ? undergone or advised to undergo hospitalization or an operation or any investigation or tests or medical treatment? vere under any medical treatment or regular monitoring for more than 14 consecutive days? vere under any medical treatment or regular monitoring for more than 14 consecutive days? vere under any medical treatment or regular monitoring for more than 14 consecutive days? vere under any medical treatment or visit to a doctor or practitioner for any physical, mental condition more? vere under defect? vere low test on the test of the test of the test of the test of the test of the test of test of test | <ul> <li>Yes</li> <li>Yes</li> <li>Yes</li> <li>Yes</li> <li>Yes</li> <li>Yes</li> <li>Yes</li> <li>Yes</li> </ul>                           | <ul> <li>No</li> <li>No</li> <li>No</li> <li>No</li> <li>No</li> <li>No</li> <li>No</li> </ul>                                                 |
| During the last one year, has there ber<br>During the last 10 years, have you even<br>During the last 5 years, whether you w<br>During the last 5 years, whether you w<br>or sickness for 30 consecutive days or<br>Do you plan or have been advised to u<br>condition, injury, or sickness in near fi<br>Do you have any physical deformity or<br>Have you undergone any test for HVP<br>Have you undergone any test for HPP<br>Have you met with any accident or suf<br>Have you wer been tested or treated<br>Do You Have a High blood pressure or | en any increase/decrease in your weight over 5kgs ? undergone or advised to undergo hospitalization or an operation or any investigation or tests or medical treatment? vere under any medical treatment or regular monitoring for more than 14 consecutive days? ed absent from your place of work (Professional or Non Professional) on grounds of health, injury, mental condition more? indergo any surgery or hospitilization or visit to a doctor or practitioner for any physical, mental or emotional ture? congenital/acquired defect?  Ves No titis A/B/C? Yes No fered from any physical impairment/ head injuries/ loss of consciousness due to any accident? or have been advised to undergo investigation for Figh blood pressure?                                                                                                    | <ul> <li>Yes</li> <li>Yes</li> <li>Yes</li> <li>Yes</li> <li>Yes</li> <li>Yes</li> <li>Yes</li> <li>Yes</li> <li>Yes</li> <li>Yes</li> </ul> | <ul> <li>No</li> <li>No</li> <li>No</li> <li>No</li> <li>No</li> <li>No</li> <li>No</li> <li>No</li> <li>No</li> <li>No</li> <li>No</li> </ul> |

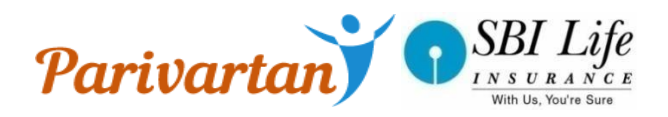

#### > 8.Preview Details

Preview screen will display all filled data before proceeding to payment.

| 172.10.18,4.07)                                                                                  | ennowinghy.                                                                                    |                                                       |                                                                              |    |
|--------------------------------------------------------------------------------------------------|------------------------------------------------------------------------------------------------|-------------------------------------------------------|------------------------------------------------------------------------------|----|
| SBI Life                                                                                         | Parivartan                                                                                     |                                                       | NB Usity Dashboard My Profile Logast SUITT KUMAR GHO                         | sн |
| Benefit Bustration P                                                                             | ersonal Details Health Details                                                                 | ACR Make Payment                                      | Document Upload                                                              |    |
| Proposer / Life to be                                                                            | Assured Details (+/-)                                                                          |                                                       |                                                                              |    |
| Are You An Existing Si<br>Do you want to Assign<br>Simultaneous Proposa<br>Whether Proposal (s U | II Life Customer?" Ves = N<br>this policy on Issuance? Ves = N<br>I If Any Ves = N<br>inder N1 | o<br>o<br>Imurance Advisor's Own                      | n Life 🔠 State Bank Group Staff                                              |    |
| E-Disurance                                                                                      | Do you want to receive the Insu                                                                | rance Policy and all the informa                      | ation related to the proposed insurance policy through insurance repository? |    |
| Objective Of Taking Ti                                                                           | its Policy* () Protection () Saving ()                                                         | EBoth O Other                                         |                                                                              |    |
| Preferred Language Fo                                                                            | r Communication" - English - Mari<br>- Tamil - Telug                                           | athi = Hindi O Bengali O G<br>u O Malayalam O Kannada | Gujarati © Oniya<br>© Punjabi                                                |    |
|                                                                                                  | Mr.male shubhnivesh                                                                            | Proposer Photo                                        |                                                                              |    |
| Proposer Name i                                                                                  |                                                                                                |                                                       | and the American                                                             |    |
| Proposer Name :<br>Father's Name :*                                                              | DAD                                                                                            |                                                       |                                                                              |    |
| Proposer Name :<br>Father's Name :*<br>Gender :                                                  | DAD<br>Male                                                                                    | Date Of Birth 1                                       | 25-07-1942                                                                   |    |
| Proposer Name 1<br>Father's Name 1*<br>Gender :<br>Mantal Status 1*                              | DAD<br>Male<br>Marind                                                                          | Date Of Birth 1<br>Qualification 1 <sup>+</sup>       | 26-07-1962<br>Under Graduate                                                 |    |

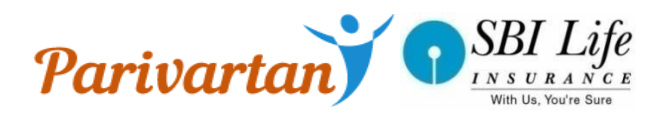

### > 9.Agent Confidential Report(ACR) Screen

ACR Screen will provide interface to capture Sales Advisor questions and declaration details.

| SBI Life<br>IN SURANCE<br>WITH UE. YOU'YE BURE<br>WITH UE. YOU'YE BURE | rivartan                                                                                                    |                       |                             | NB Utilit                | y Dashboard My          | Profile | Lo      | sgout<br>SUJIT K | UMAR GHOSH |
|------------------------------------------------------------------------|----------------------------------------------------------------------------------------------------|-----------------------|-----------------------------|--------------------------|-------------------------|---------|---------|------------------|------------|
| Benefit Illustration Personal I                                        | Details Health Details                                                                                          | Preview AC            | R Make Payment Do           | cument Upload            |                         |         |         |                  |            |
| CONFIDENTIAL REPORT OF S                                               | ALES REPRESENTATIVE                                                                                             |                       |                             |                          |                         |         |         |                  |            |
| Sales Representative Name :                                            | SUJIT KUMAR GHOSH                                                                                               |                       |                             |                          |                         |         |         |                  |            |
| Code :                                                                 | 990134795                                                                                                    | License No            | : SP0003005737              |                          |                         |         |         |                  |            |
| BDM CODE :                                                             | 24707                                                                                                    |                       |                             |                          |                         |         |         |                  |            |
| Selling Branch Code :*                                                 | 4484                                                                                                    | Please men            | tion Branch code only WIT   | HOUT Bank Code.          |                         |         |         |                  |            |
| This branch code will be used<br>For Alternate Channel/Cor             | only for online payment<br>porate Agency(SBG)Or                                                                 | mode, Branch i<br>Ily | from where EFT is done w    | ill be considered as the | sourcing code.          |         |         |                  |            |
| Code 1                                                                 | Code 2                                                                                                    |                       | Code 3                      |                          |                         |         |         |                  |            |
| 1.Have you fully explained the                                         | e terms and conditions of                                                                                       | the Proposed I        | Insurance plan to the Prop  | oser?                    |                         | Yes     | No      |                  |            |
| 2.Have you discussed the repl                                          | lies to all questions in the                                                                                    | proposal form         | with the Proposer?          |                          |                         | Yes     | No      |                  |            |
| 3.How long has the Proposer I                                          | been a customer of the b                                                                                        | ranch or knowr        | to you?                     |                          |                         | 0       | In Y    | fears            |            |
| 4.A) Source Of Income                                                  |                                                                                                    |                       |                             |                          |                         | Select  |         | •                |            |
| B) Are you personally satisfie                                         | d with the financial stand                                                                                      | ing of the Prop       | oser ?                      |                          |                         | Yes     | O No    |                  |            |
| 5 A) What is the general state                                         | of health of the Life to b                                                                                      | e Assured ?           |                             |                          |                         | Select  |         | *                |            |
| B) Does he/ she have any phy                                           | sical deformity or menta                                                                                        | retardation ?         |                             |                          |                         | Yes     | No      |                  |            |
| C) Has he/ she undergone hos                                           | pitalization or any surge                                                                                       | Y                     |                             |                          |                         | Yes     | No      |                  |            |
| 6. Are you aware of any other                                          | r factors not indicated in t                                                                                    | the proposal fo       | rm that are likely to add t | to the risk ?            |                         | Yes     | No      |                  |            |
| 7. Does the Proposer seem to                                           | be overweight/ underwe                                                                                          | ight in relation      | to his/her height ?         |                          |                         | Yes     | No      |                  |            |
|                                                                        | the second second second second second second second second second second second second second second second se | Concerns and and      | dross montioned in all the  | documents and as stat    | ed in the proposal form | 2 Vec   | (a) blo |                  |            |

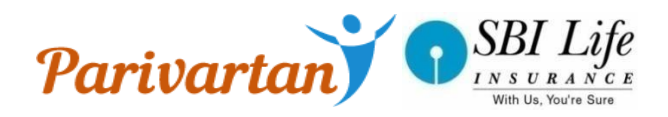

#### > 10. Proposer declaration

Prior to payment Customer has to agree the terms and conditions.

| SBI Life<br>INSURANCE Parivartan                                                                                                    | NB         Utility         Dashboard         My Profile         Logout           SUJIT KUMAR GHOSH         SUJIT KUMAR GHOSH |
|----------------------------------------------------------------------------------------------------|----------------------------------------------------------------------------------------------------|
| Benefit Illustration Personal Details Health Details Preview A                                                                                                    | CR Make Payment Document Upload                                                                                                    |
| TERMS & CONDITIONS BEFORE MAKING PAYMENT Declaration By T                                                                                                    | ne Proposer / Life To Be Assured                                                                                                    |
| $> \bullet$ I state that the product features, the terms and conditions of the details and that I consent to the same.                                                                                                    | policy and the benefit illustration have been fully and thoroughly explained to me. I have fully understood the said                                                                                                    |
| > • I hereby declare that the foregoing statements and answers hav<br>manner and that I have not withheld any information.                                                                                                    | e been given by me after fully understanding the questions and the same are true, accurate and complete in every                                                                                                    |
| > • Further, I have not provided any false information in reply to an                                                                                                    | y question. I understand and agree that the statements in this proposal constitute warranties.                                                                                                    |
| $> \bullet \ensuremath{\text{I}}$ further state that the contents of the proposal form have been                                                                                                    | also fully explained to me and I have fully understood the significance of the proposed contract.                                                                                                    |
| > • I do hereby agree and declare that these statements and this de<br>if there is any mis-statement or suppression of material information<br>provisions of Section 45 of the Insurance Act 1938, as amended from                                                                                                    | claration shall be the basis of contract of assurance between me and SBI Life Insurance Co. Ltd. (Company) and that<br>or if any untrue statements are contained therein or in case of fraud, the said contract shall be treated as per the<br>n time to time.                                                                                                    |
| > • I understand and agree that by submitting this application throug the same extent, as if I have signed and submitted the written properties of the same extent of the same extent | jh the Desktop device, I shall be bound by such statements/disclosures of material facts in the same manner and to<br>sail for insurance to the company.                                                                                                    |
| <ul> <li>I also understand and agree that the company shall additionally<br/>necessitated by various enactments of Central and/or State Legislatu</li> </ul>                                                                                                    | levy or recover all the applicable taxes like Service Tax, Surcharges, Cess, etc. from the premium which are<br>ires from time to time.                                                                                                    |
| $\!\!\!\!\!\!\!\!\!\!\!\!\!\!\!\!\!\!\!\!\!\!\!\!\!\!\!\!\!\!\!\!\!\!\!\!$                                                                                                    | the Company for the grant of insurance.                                                                                                    |
| > • Notwithstanding the provision of any law, usage, custom or convinformation about me concerning my health, employment on the gro<br>of any kind whatsoever in the policy contract issued to me, hereby a<br>knowledge or information to the Company.                                                                                                    | ention for the time being in force prohibiting any doctor, hospital and/or employer from divulging any knowledge or<br>unds of secrecy, I, my heirs, executors, administrators and assignees or any other person or persons having interest<br>gree that such authority,having such knowledge or information, shall at any time be at liberty to divulge any such                                                                                                    |
|                                                                                                    |                                                                                                    |

#### > 11.Payment Screen

After Accepting the Proposal Declaration, Payment option interface would be available.

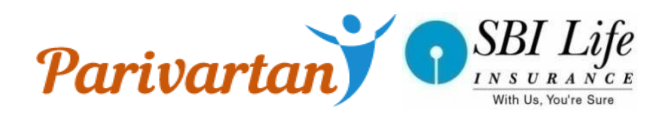

|                                                                                                    | Parivariany                                                                                                    |                                    | den dan sedara se                     | at the second the second   | SURT NUMAR CHIOSE  |
|----------------------------------------------------------------------------------------------------|----------------------------------------------------------------------------------------------------|------------------------------------|---------------------------------------|----------------------------|--------------------|
| Barraffi (Busication                                                                                                    | Parsonal Datato Health Datato Preview                                                                                                    | e ACR Mana Payment Co              | content Mydroad                       |                            |                    |
| Qualitation Number     Provide Arrows     Provide Arrows     Provide Arrows     Provide Arrows     Provide Arrows     Provide Arrows | Las Londonni, La Paul An Fuil Nova Paul     Lindon     Mon Animatic environtement     line provinced paul submission of age pro- Mark Solomer | of and RFC discoverents. In case 0 | w decimants are not received within 6 | days from data of payment, | ta annut part unit |
| E & harming confirm                                                                                                    | that the president is being pand from my &                                                                                                    | ey,                                |                                       |                            |                    |
|                                                                                                    |                                                                                                    | Term Inde                          | r.<br>n. A. E.+*                      |                            |                    |
|                                                                                                    |                                                                                                    |                                    |                                       |                            |                    |
|                                                                                                    |                                                                                                    |                                    |                                       |                            |                    |
|                                                                                                    |                                                                                                    |                                    |                                       |                            |                    |

#### Manual KYC-

All necessary documents such as Age, Identity, Address, and Bank Proof are Mandatory to upload .

| <u>INSU</u><br>With Us | RANCE<br>Vou're Sure Paris | artan                  |                |                    | SUJIT KUMAR GHOS |
|------------------------|----------------------------|------------------------|----------------|--------------------|------------------|
| Benefit Illus          | tration Personal Details   | Health Details Preview | ACR Make Payme | nt Document Upload |                  |
| Proof of               | Document                   | Browser                |                |                    |                  |
| Age                    | Aadhar card with com       |                        | Browse Upload  |                    |                  |
| Identity               | Aadhar Card                |                        | Browse Upload  |                    |                  |
| Address                | Passport 💟                 |                        | Browse Upload  |                    |                  |
| Bank Proof             | Cancelled Cheque           |                        | Browse Upload  | п <sup>в</sup>     |                  |

|         | 14:45                 |
|---------|-----------------------|
| Start 2 | * 😼 🛄 😡 pr (10/2017 💻 |
|         | 26/10/2017            |

• Application provides EFT as Payment Mode.

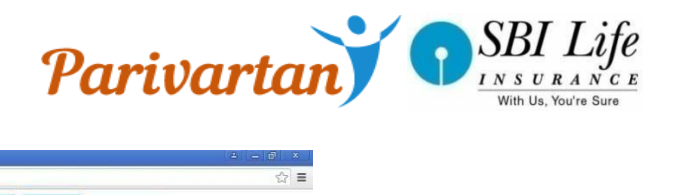

| SBI Life                                                                  | NB         Utility         Dashboard         My Profile         Logout |
|---------------------------------------------------------------------------|------------------------------------------------------------------------|
|                                                                           | SUJIT KUMAR GHOSH                                                      |
| Benefit Illustration Personal Details Health Details Preview ACR Make Pay | ment Document Upload                                                   |
|                                                                           | DAVIENT MODES                                                          |
|                                                                           | PAIMENI MUDED                                                          |
|                                                                           |                                                                        |

|--|

### > 12.eSign Process

After Payment selection eSign Process will be ready for customer. eSign would be done Company based OTP .

| 🕲 https://parivartan.sbilife.co.in/Elp.= x 😒 172.16.18.4:82/Esign.aspx x 😒 localhost:57981/Login x া 🛨 E                                                                                                    | ownloads ×   +                                                                                                    |                                                                                                    |
|----------------------------------------------------------------------------------------------------|----------------------------------------------------------------------------------------------------|----------------------------------------------------------------------------------------------------|
| ← → C (i) Not secure   172.16.18.4:82/Esign.aspx                                                                                                    |                                                                                                    | ☆ 😩 :                                                                                                    |
| SBI Life<br>We Us A S C E<br>We Us Vis Vis We We                                                                                                    | Home NB Utility Dasht<br>RenewalPremium Que                                                                              | 20ard My Profile Logout<br>ry/Complaints SUJIT KUMAR GHOSH                                                                                                    |
| Benefit Illustration Personal Details Health Details Preview ACR Make Payment Document Uploa                                                                                                    | d                                                                                                    |                                                                                                    |
| Select the option to complete eSignature process <ul> <li>© Company based OTP</li> </ul>                                                                                                    |                                                                                                    |                                                                                                    |
| I,Mr.suyash d rajdev hereby give my consent to SBI Life Insurance Company Ltd to use my Mobile Numb<br>consent that the authentication through OTP verification will be considered as my signature on the Propo<br>based authentication is done.SBI Life Insurance Company Ltd has informed me that this OTP would be us<br>Please capture the Company based OTP Self declaration | er for sending One Time Password [OT<br>sal Form and that there is no need for<br>ed only for processing my SBI Life app | TP] for authentication purposes and I hereby agree and<br>rmy physical signatures on these documents once OTP<br>olication form for SBI Life-Sampoorn Cancer Suraksha. |
| Choose File No file chosen<br>(jpg/png/jpeg/pdf)                                                                                                    |                                                                                                    |                                                                                                    |
| Upload Please Upload Self Declaration Form Your Proposal Number is 2E00507668 (Kindly use this Proposal Number in Customer Declaration Form) OTP will be send on your provided mobile number 5512398555                                                                                                    |                                                                                                    |                                                                                                    |
| Generate OTP Submit                                                                                                    |                                                                                                    |                                                                                                    |

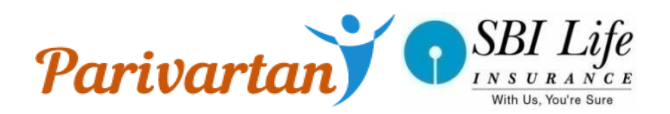

#### > 13. Proposal document Synching process

After eSign Process Proposal Documents, ACR, BI, Signature documents would be sync to SBI Life Server.

| A Not secure 172.16.18.48/2/Esign.aspx     In the secure 172.16.18.48/2/Esign.aspx     In the secure 172.18.18.18.18.18.18.18.18.18.18.18.18.18.                                                                                                    | rost:57981/Login X   ± Downloads X   +                                                                                                    | S https://parivartan.sbilife.co.in/BIp.∂ × S 172.16.18.4:82/Esign.aspx × S localhost:5                                                                                                    |
|----------------------------------------------------------------------------------------------------|----------------------------------------------------------------------------------------------------|----------------------------------------------------------------------------------------------------|
| Image: State of the second state of the second state of | \$ a                                                                                                    | → C ▲ Not secure   172.16.18.4:82/Esign.aspx                                                                                                    |
| Benefit Illustration       Personal Details       Health Details       Preview       ACR       Make Payment       Document Upload         Select the option to complete eSignature process       Company based OTP       I.Mr.suyash d rajdev hereby give my consent to SBI Life Insurance Company Ltd to use my Mobile Number for sending One Time Password (OTP) for authentication purposes and I hereby a consent that the authentication is done.SBI Life Insurance Company Ltd to use my Mobile Number for sending One Time Password (OTP) for authentication purposes and I hereby a consent that the authentication is done.SBI Life Insurance Company Ltd has informed r       Data Sync       Completed Passing my SBI Life application form for SBI Life-Sampoorn Cancer St         Please capture the Company based OTP Self declaration       Choose File No file chosen       CPF With BI Pdf Sync.       Completed         (jpg/png/jpg/pdf)       Erms and Conditions Pdf Sync       Completed       ACR Pdf Sync.       Completed         Vour Proposal Number is 2600507668 (Kindly use this Proposal Number in Cust       K       Meed Analysis Pdf Sync.       Completed         Generate OTP       15004       Submit       Submit       Submit                                                                                                    | Home NB Utility Dashboard My Profile Logout           RenewalPremium         Query/Complaints         SUJIT KUMAR GHOSH                                                                                                    | SBI Life<br>VIN UL VILLE Parivartan                                                                                                    |
| Select the option to complete esignature process  Company based OTP  I.Mr.suyash d rajdev hereby give my consent to SBL Life Insurance Company Ltd to use my Mobile Number for sending One Time Password [OTP] for authentication purposes and I hereby as consent that the authentication through OTP verification will be considered as my signature on the Proposal Form and that three is no need for my physical signatures on these documents or based authentication is done.SBL Life Insurance Company Ltd has informed r Please capture the Company based OTP Self declaration  Choose File No file chosen (jpg/png/jpeg/pdf)  Lupload File Uploaded Successfully. Your Proposal Number is 2E00507668 (Kindly use this Proposal Number in Cust OTP will be send on your provided mobile number  5512398555  Generate OTP 15004  Submit                                                                                                    | Make Payment Document Upload                                                                                                    | Benefit Illustration Personal Details Health Details Preview ACR Mark                                                                                                    |
| Company based OTP  I.Mr.suyash d rajdev hereby give my consent to SBI Life Insurance Company Ltd to use my Mobile Number for sending One Time Password [OTP] for authentication purposes and I hereby a consent that the authentication through OTP verification will be considered as my signature on the Proposal Form and that there is no need for my physical signatures on these documents of Data Sync Completed essing my SBI Life application form for SBI Life-Sampoorn Cancer Si Data Sync Completed (Dg/png/)peg/pdf)  Upload File Uploaded Successfully. Your Proposal Number is 2E00507668 (Kindly use this Proposal Number in Cust OTP will be send on your provided mobile number 5512398555 Generate OTP 15004 Submit                                                                                                    |                                                                                                    | Select the option to complete eSignature process                                                                                                    |
| I,Mr.suyash d rajdev hereby give my consent to SBI Life Insurance Company Ltd to use my Mobile Number for sending One Time Password [OTP] for authentication purposes and I hereby a consent that the authentication through OTP verification will be considered as my signature on the Proposal Form and that there is no need for my physical signatures on these documents is based authentication is done.SBI Life Insurance Company Ltd has informed m Please capture the Company based OTP Self declaration     Please capture the Company based OTP Self declaration     Choose File No file chosen     (jpg/png/jpeg/pdf)     Completed     Ipg/png/jpeg/pdf)     File Uploaded Successfully.     Your Proposal Number is 2E00507668 (Kindly use this Proposal Number in Cust     OFP will be send on your provided mobile number     5512398555     Generate OTP     15004                                                                                                    |                                                                                                    | Company based OTP                                                                                                    |
| Choose File No file chosen<br>(jpg/png/jpeg/pdf)<br>Upload File Uploaded Successfully.<br>Your Proposal Number is 2E00507668 (Kindly use this Proposal Number in Cust<br>OTP will be send on your provided mobile number 5512398555<br>Generate OTP 15004                                                                                                    | pany Ltd to use my Mobile Number for sending One Time Password [OTP] for authentication purposes and I hereby agree and<br>ed as my signature on the Proposal Form and that there is no need for my physical signatures on these documents once OTP<br>ed n Data Sync Completed<br>CPF With BI Pdf Sync. Completed | I,Mr.suyash d rajdev hereby give my consent to SBI Life Insurance Company<br>consent that the authentication through OTP verification will be considered a<br>based authentication is done.SBI Life Insurance Company Ltd has informed m<br>Please capture the Company based OTP Self declaration |
| Lindoxe File     No file chosen     ACR Pdf sync.     Completed       (jpg/png/jpeg/pdf)     BI Pdf Sync.     Completed       Upload     File Uploaded Successfully.     Your Proposal Number is 2E00507668 (Kindly use this Proposal Number in Cust     Your Proposal Number is:2E00507668       OTP will be send on your provided mobile number     5612398555     OK                                                                                                    | Terms and Conditions Pdf Sync Completed                                                                                                    | Ober The Ne Classes                                                                                                    |
| Upload     File Uploaded Successfully.     Need Analysis Pdf Sync     Completed       Your Proposal Number is 2E00507668 (Kindly use this Proposal Number in Cust     OK     OK                                                                                                    | BI Pdf Sync. Completed<br>CPF Pdf Sync. Completed<br>CPF Pdf Sync Completed                                                                                                    | (jpg/png/jpeg/pdf)                                                                                                    |
| Your Proposal Number is 2E00507668 (Kindly use this Proposal Number in Cust<br>OTP will be send on your provided mobile number 55123986555 OK<br>Generate OTP 15004<br>Submit                                                                                                    | Need Analysis Pdf Sync Completed<br>Your Proposal Number is:2E00507668                                                                                                    | Upload File Uploaded Successfully.                                                                                                    |
| Generate OTP 15004                                                                                                    | OK                                                                                                    | Your Proposal Number is 2E00507668 (Kindly use this Proposal Number in Custo<br>OTP will be send on your provided mobile number 5512398555                                                                                                    |
| Generate OTP 15004 Submit                                                                                                    |                                                                                                    |                                                                                                    |
| Submit                                                                                                    |                                                                                                    | Generate OTP 15004                                                                                                    |
|                                                                                                    | Submit                                                                                                    |                                                                                                    |
|                                                                                                    |                                                                                                    |                                                                                                    |
| Lancei                                                                                                    | Cancer                                                                                                    |                                                                                                    |

#### > 14. Proposal Number Generation

Proposal Number will be displayed once proposal documents would be synched to SBI Life server.

#### > 15.Dashboard

Dashboard is basically to check the status of customer. It will update with customer status in applications. By using dashboard customer can continue its pending status. The user can resume his/her application by simply clicking on the link in the dashboard against his/her quotation no.

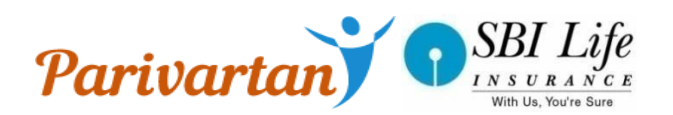

| 🛓 Downloads                     | X 🛛 🕄 172.16.18.4:82/DashBoard.aspx X          | 172.16.18.4:82/DashBoard.aspx | × | + | F                                 |                                 |            |                   |        | ð     | 23 |
|---------------------------------|------------------------------------------------|-------------------------------|---|---|-----------------------------------|---------------------------------|------------|-------------------|--------|-------|----|
| $\leftarrow \ \ni \ \texttt{C}$ | (i) Not secure   172.16.18.4:82/DashBoard.aspx |                               |   |   |                                   |                                 |            |                   | ☆      |       | ÷  |
|                                 | I Life<br>URANCE <b>Parivartan</b>             |                               |   |   | Home NB Utility<br>RenewalPremium | Dashboard<br><u>Query/Com</u> r | My Profile | Logout<br>SUJIT K | UMAR G | iHOSH | ł  |

| From Date:                     | To Date:                      | Search Sea                | arch:      |                       |               |               |               |
|--------------------------------|-------------------------------|---------------------------|------------|-----------------------|---------------|---------------|---------------|
| Quotation Number               | Proposer Name Proposal Number | Pending Status            | Valid Till | Plan Selected         | Date of Birth | Proposal Date | Mobile Number |
| SA3500099013479530102019051044 | Ms.M G                        | Payment Mode              | 01/12/2019 | Shubh Nivesh          | 30-10-1984    | 01/11/2019    | 000000000     |
| SA2D00099013479501112019120741 | Mr.nitesh pawar               | Esign                     | 01/12/2019 | Smart Bachat          | 01-11-1990    | 01/11/2019    | 888888888     |
| SA2F00099013479530102019104349 | Ms.Roshani gty                | Personal Details          | 29/11/2019 | Poorna Suraksha       | 30-10-1984    | 30/10/2019    | 000000000     |
| SA1N00099013479530102019030742 | Mrs.anjali funde              | Esign                     | 29/11/2019 | Smart Money Back Gold | 30-10-1995    | 30/10/2019    | 6666666666    |
| SA5300099013479530102019110735 | Ms.priti gore                 | Personal Details          | 29/11/2019 | Smart Elite           | 30-04-1991    | 30/10/2019    | 555555555     |
| SA1K00099013479530102019110349 | Mr.rohan shinde               | Data Sync                 | 29/11/2019 | Smart Wealth Builder  | 30-10-1985    | 30/10/2019    | 1111111111    |
| SA3500099013479524102019111244 | Ms.Disha egge                 | Personal Details          | 28/11/2019 | Shubh Nivesh          | 24-10-1986    | 29/10/2019    | 000000000     |
| SA1K00099013479524102019065304 | Mr.Mayur G                    | ACR                       | 23/11/2019 | Smart Wealth Builder  | 24-10-1984    | 24/10/2019    | 000000000     |
| SA5000099013479524102019112134 | Mrs.jyoti pawar               | ACR                       | 23/11/2019 | Saral Maha Anand      | 24-10-1990    | 24/10/2019    | 100000000     |
| SA1K00099013479524102019101848 | Mr.Mayur G                    | Esign                     | 23/11/2019 | Smart Wealth Builder  | 24-10-1984    | 24/10/2019    | 000000000     |
|                                |                               | <u>1 2 3 4</u> 5 <u>6</u> |            |                       |               |               |               |
|                                |                               |                           |            |                       |               |               |               |

16.Utility Screen(New requirements upload screen and Resync Document Facility) Documents which are pending to sync to server can be easily sync through this screen with the help of their quotation number.

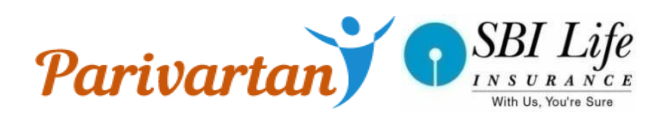

|              | Life<br>RANCE Pariva | irtan                      | NB Utility Dashboard My Profile Logout |
|--------------|----------------------|----------------------------|----------------------------------------|
| DOCUMENT     | UPLOAD               |                            |                                        |
| Select Propo | osal Number          |                            |                                        |
|              |                      |                            | VIEW STATUS                            |
| Proof of     | Document             | Browser                    |                                        |
| Age          | Select Document      | Choose File No file chosen | Upload                                 |
| Identity     | Select Document •    | Choose File No file chosen | Upload                                 |
| Address      | Select Document •    | Choose File No file chosen | Upload                                 |
| Income       | Select Document      | Choose File No file chosen | Upload                                 |
| Bank Proof   | Select •             | Choose File No file chosen | Upload                                 |
| Other Docum  | ent                  | Choose File No file chosen | Upload                                 |
| EFT/Cheque/D | DD Select •          | Choose File No file chosen | Upload                                 |